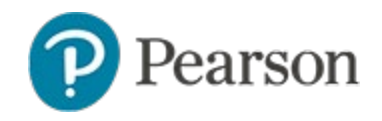

Strategies to Curb Cheating on Online Assessments

## Strategies to Curb Cheating on Online Assessments

A wide variety of security options are available to safeguard the reliability of student results. Use this document to learn about security options for Schoolnet assessments aimed toward students. Settings made when creating and scheduling a test can be edited at a later time from the Test Detail page. For additional information test and item security, refer to *Security Options for Schoolnet Tests Quick Reference Card.* 

| To prevent students from:                                                                           | Consider these options:                                                                                                    | Caveats:                                                                                                    |
|----------------------------------------------------------------------------------------------------|----------------------------------------------------------------------------------------------------|----------------------------------------------------------------------------------------------------|
| Accessing an online<br>test before or after<br>school                                               | Select 'Enforce test time' on the<br>Schedule page. Set the days of<br>the week/time range during<br>which students should be able to<br>access the test.        | Take into consideration if makeups will happen before or after school.                                                                                                 |
| Sharing content on a<br>test that will be taken<br>by students at<br>different times                | Select 'Prevent the students<br>from accessing the test results<br>until after the end date' on the<br>Schedule page.                                            | If the test window is long, some<br>students may have to wait to view<br>results online.                                                                               |
|                                                                                                    | When creating the test, for 'Hide<br>Item Content from Test Results,'<br>select 'Yes'.                                                                           | Students will not be able to review what they missed.                                                                                                    |
|                                                                                                    | Select 'Requires Schoolnet<br>Tester application' on the<br>Schedule page so that students<br>testing early can't use a screen<br>capture program or copy/paste. | Must be installed on all test<br>computers. For details, see<br><i>Considerations for Secure Tester</i><br><i>Quick Reference Card</i> .                               |
|                                                                                                    | Make sure students don't have access to a camera phone during the assessment.                                                                                    |                                                                                                    |
| Logging in to a test<br>they are not assigned<br>to and sharing<br>content with a<br>student who is | Select 'Allow only assigned<br>students to take the test' on the<br>Schedule page.                                                                               | If there are any roster<br>discrepancies, students not<br>enrolled in an assigned section will<br>not be able to access the test.                                      |
| Copying answers off another student                                                                 | Select 'Scramble question order'<br>on the Schedule page.                                                                                                    | Does not change the order for<br>activities within tasks. Test items<br>associated with passages will be<br>kept together though not<br>necessarily in the same order. |
|                                                                                                    |                                                                                                    | This option is not available for<br>Answer Key Only tests. This option<br>overrides custom question labels.                                                            |

## Strategies to Curb Cheating on Online Assessments

| Copying answers off<br>another student<br>(cont.)                                                                        | Select 'Scramble answer<br>choices' on the Schedule page.                                                                                                    | Applies to Multiple Choice,<br>True/False, Inline Response,<br>Matching, Gap Match, Drag and<br>Drop, and Checklist item types<br>Don't use if test contains items with<br>all of the above, only A & B, etc.<br>Click the <b>1</b> icon next to the<br>selection for details. Scrambles<br>answer choices where applicable.<br>Text to Speech is not supported |
|----------------------------------------------------------------------------------------------------|----------------------------------------------------------------------------------------------------|----------------------------------------------------------------------------------------------------|
|                                                                                                    |                                                                                                    | with the scramble answer choice<br>functionality. This option is not<br>available for Answer Key Only<br>tests.                                                                                                    |
| Learning about a pop<br>quiz in advance                                                                                  | On the Schedule page, unselect<br>'Display this test on the Take a<br>Test list on the student home<br>page'.                                                                                                    | None                                                                                                    |
| Using saved files,<br>email, Wikipedia,<br>online calculators,<br>etc., during a test                                    | On the Schedule page, select<br>'Requires Secure Tester<br>application.' Secure Tester can<br>be used even if this option is not<br>selected.                                                                                                    | The Secure Tester application must<br>be installed on every test computer.<br>For details, see <i>Considerations for</i><br><i>Secure Tester Quick Reference</i><br><i>Card</i> .                                                                                                    |
| Having access to a calculator for all items                                                                              | Consider splitting items with and<br>without calculators into two<br>different tests, or if open<br>response, have students answer<br>those on paper that is collected<br>before they log in.                                                                                            |                                                                                                    |
| Leaving test open<br>until after class and<br>returning later to<br>change answers                                       | View Proctor Dashboard to see<br>that all students submit their test<br>at the end of the class period.<br>Teachers and administrators can<br>go to the score page for<br>individual students and click<br><b>Submit Pending Test</b> for any<br>student whose test is not<br>submitted. |                                                                                                    |
| After testing, see<br>correct answer for<br>items they got wrong<br>(applicable during<br>class test review<br>sessions) | The new test restriction "Show<br>correctness for student<br>responses only" can be applied<br>for parents and students. If a<br>student selects the wrong<br>answer, the correct answer will<br>not be identified for them.                                                             |                                                                                                    |